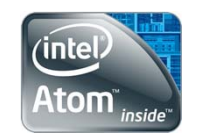

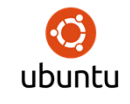

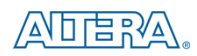

### Atom-FPGA Communication using Ubuntu 13.10 on Development Machine

by Emmanuel Ademuwagun

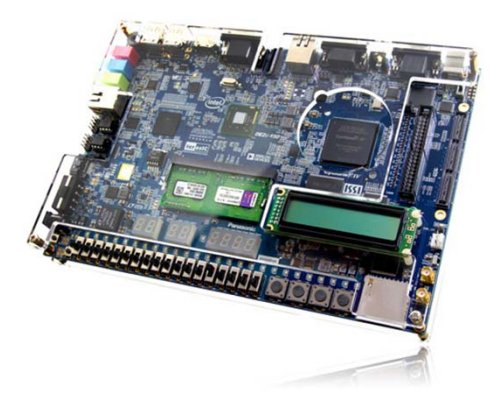

EECE 494: Computer Bus and SoC Interfacing Department of Electrical and Computer Engineering Howard University

Instructor: Dr. Charles Kim

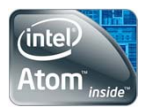

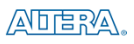

### Presentation

- Quartus 12.1 Installation
- USB-Blaster Configuration
- Task Execution
- Configuring FPGA using Qsys
- Loading SRAM Object File (.sof) on Board
- Setting Up TFTP
- PCle Driver
- User Application
- Assignment Execution

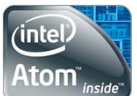

### Quartus 12.1 Installation (Ubuntu)

| Select a previous version of Quartus II: | 12.1 | ÷ |
|------------------------------------------|------|---|
|                                          |      |   |

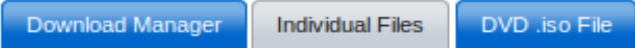

#### **Download Option 2: Individual Files**

Download large, standalone installation files to manually install complete software and device support. Note: If you download and install only the Quartus Å® II software, subsequently you must also download and install the device support. You do not have to install all the device support files. You can install only the device support files that you need.

| Quartus II Web Edition | Platform | File Name                                                               | Size   |
|------------------------|----------|-------------------------------------------------------------------------|--------|
| Quartus II Web Edition | Windows  | 12.1 quartus free windows.exe<br>MD5: cbafa092a9cd264904694ca8b9403e11  | 3.8 GB |
| Quartus II Web Edition | Linux    | 12.1 quartus free linux.tar.qz<br>MD5: a206a7585d23d433c26ada2a916b24d1 | 4.6 GB |

#### What the MD5 sum value is and what it is for

Other Individual Download Files:

- Quartus II Subscription Edition
- ModelSim-Altera
- ModelSim-Altera Starter
- DSP Builder
- Programming Software

#### System Requirements

#### Operating System Requirements

Disk space: A full installation of the Altera Complete Design Suite v12.1 requires approximately 10 GB of available disk space on the drive or partition where you are installing the software, and approximately 30 MB of available space on the drive that contains your TEMP directory (Windows only).

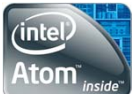

## Quartus 12.1 Installation (Ubuntu)

Extract folder from compressed download (.tar.gz) in chosen directory

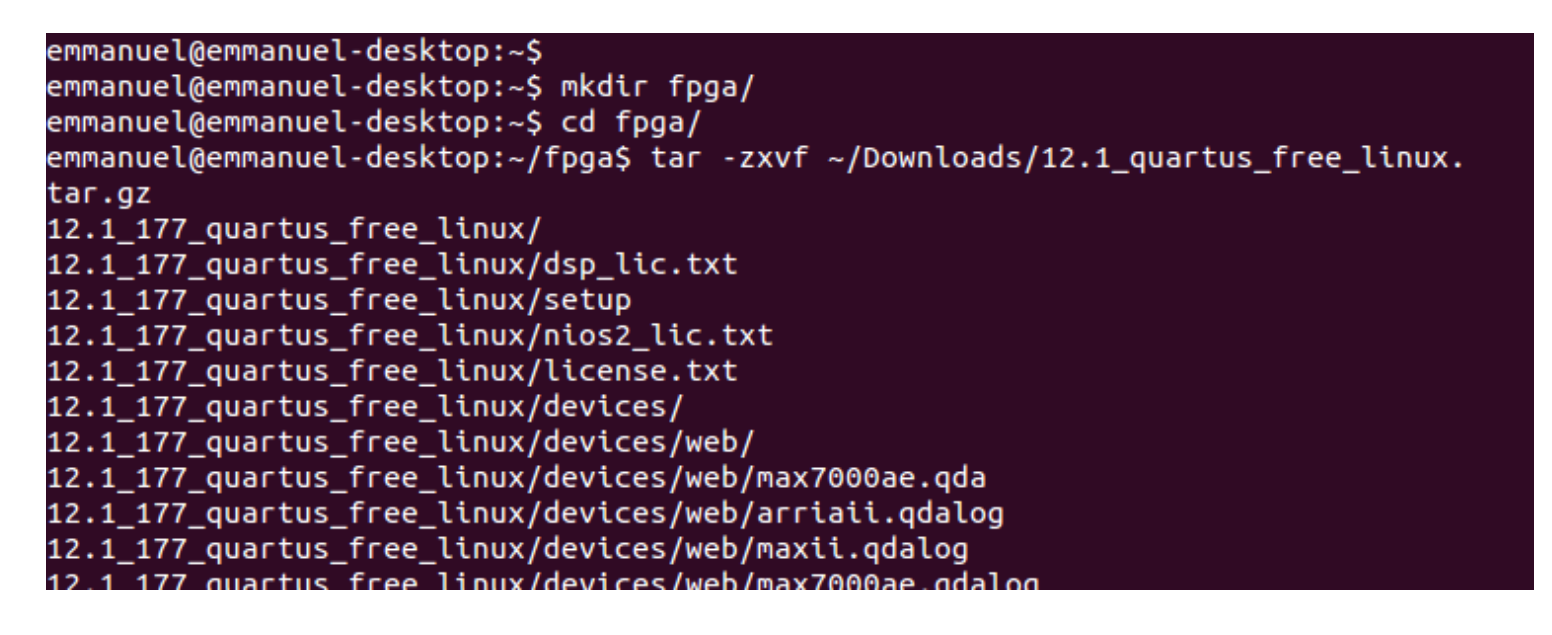

Navigate through directory and launch installer

emmanuel@emmanuel-desktop:~/fpga\$ cd 12.1\_177\_quartus\_free\_linux/altera\_installer/bin/ emmanuel@emmanuel-desktop:~/fpga/12.1\_177\_quartus\_free\_linux/altera\_installer/bin\$ sudo ./altera\_installer\_gui --gui

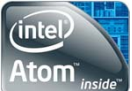

# Quartus 12.1 Installation (Ubuntu)

### Complete Installation using a Graphical User Interface

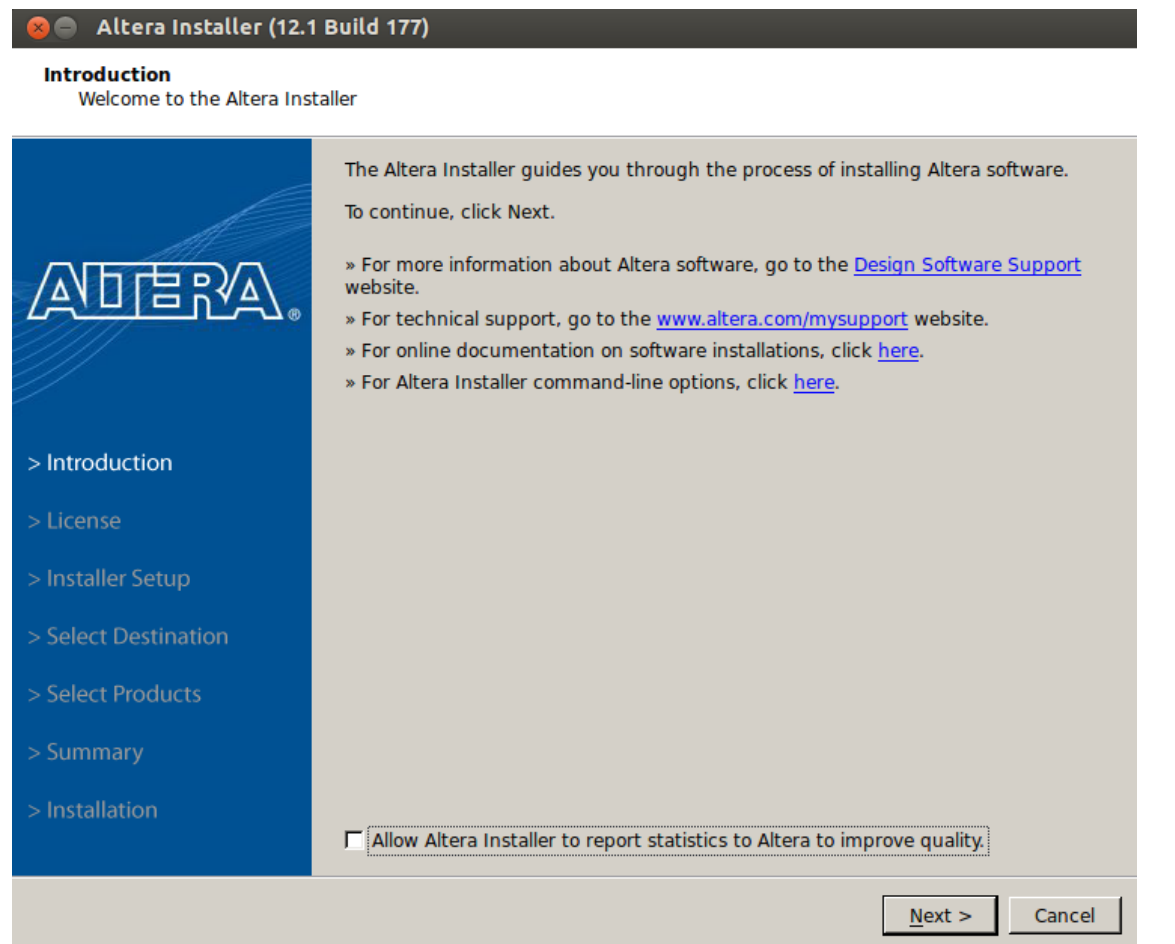

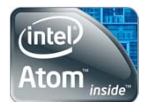

### **USB-Blaster Configuration (Ubuntu)**

Create a new rules file for USB Blaster

emmanuel@emmanuel-desktop:~\$ cd /etc/udev/rules.d/ emmanuel@emmanuel-desktop:/etc/udev/rules.d\$ vi 51-usbblaster.rules

Copy the content below in the file

emmanuel@emmanuel-desktop:/etc/udev/rules.d
# Altera USB-Blaster rule to set mode to 666
SUBSYSTEM=="usb",\
ENV{DEVTYPE}=="usb\_device",\
ATTR{idVendor}=="09fb",\
ATTR{idProduct}=="6001",\
MODE="0666",\
NAME="bus/usb/\$env{BUSNUM}/\$env{DEVNUM}",\
RUN+="/bin/chmod 0666 %c"

Feed the new rule into the OS by reloading all rules

emmanuel@emmanuel-desktop:/etc/udev/rules.d\$ sudo udevadm control --reload-rules

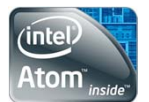

### **USB-Blaster Configuration (Ubuntu)**

### **Test Configuration**

| emmanuel@emmanuel-desktop:~/Downloads\$ lsusb                                        |
|--------------------------------------------------------------------------------------|
| Bus 002 Device 002: ID 8087:8000 Intel Corp.                                         |
| Bus 002 Device 001: ID 1d6b:0002 Linux Foundation 2.0 root hub                       |
| Bus 001 Device 002: ID 8087:8008 Intel Corp.                                         |
| Bus 001 Device 001: ID 1d6b:0002 Linux Foundation 2.0 root hub                       |
| Bus 004 Device 001: ID 1d6b:0003 Linux Foundation 3.0 root hub                       |
| Bus 003 Device 004: ID 045e:07b2 Microsoft Corp.                                     |
| Bus 003 Device 003: ID 09fb:6001 Altera Blaster                                      |
| Bus 003 Device 002: ID 045e:075d Microsoft Corp. LifeCam Cinema                      |
| Bus 003 Device 005: ID 045e:0745 Microsoft Corp. Nano Transceiver v1.0 for Bluetooth |
| Bus 003 Device 001: ID 1d6b:0002 Linux Foundation 2.0 root hub                       |
| emmanuel@emmanuel-desktop:~/Downloads\$ jtagconfig                                   |
| 1) USB-Blaster [3-5]                                                                 |
| 028040DD EP4CGX150                                                                   |

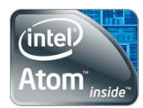

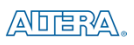

## Task - Description

- Use 16 switches on the DE2i-150 to control 4 hexadecimal switches on the board.
- 4 switches  $\rightarrow$  1 Hexadecimal Value (0 F)
- Download Source Files from:
  - <u>http://rijndael.ece.vt.edu/de2i150/designs/hellop</u>
     <u>ci.tgz</u>

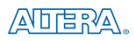

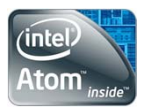

### Task - Sources

**Extract Folder and View Contents** 

| emmanuel@emmanuel-desktop:~/Downloads\$ tar -xvf hellopci.tgz     |  |
|-------------------------------------------------------------------|--|
| nellopci/                                                         |  |
| nellopci/quick/                                                   |  |
| nellopci/quick/pcihello.sof                                       |  |
| nellopci/quick/app                                                |  |
| nellopci/quick/altera_driver.ko                                   |  |
| nellopci/source/                                                  |  |
| nellopci/source/driver/                                           |  |
| nellopci/source/driver/altera_driver.c                            |  |
| nellopci/source/driver/Makefile                                   |  |
| nellopci/source/app/                                              |  |
| nellopci/source/app/Makefile                                      |  |
| nellopci/source/app/app.c                                         |  |
| nellopci/source/fpga/                                             |  |
| nellopci/source/fpga/pcihello.qar                                 |  |
| emmanuel@emmanuel-desktop:~/Downloads\$ ls hellopci/              |  |
| quick source                                                      |  |
| emmanuel@emmanuel-desktop:~/Downloads\$ ls hellopci/quick/        |  |
| altera_driver.ko app pcihello.sof                                 |  |
| emmanuel@emmanuel-desktop:~/Downloads\$ ls hellopci/source/       |  |
| app driver fpga                                                   |  |
| emmanuel@emmanuel-desktop:~/Downloads\$ ls hellopci/source/app    |  |
| app.c Makefile                                                    |  |
| emmanuel@emmanuel-desktop:~/Downloads\$ ls hellopci/source/driver |  |
| altera_driver.c Makefile                                          |  |
| emmanuel@emmanuel-desktop:~/Downloads\$ is hellopci/source/fpga   |  |
|                                                                   |  |
| emmanueldemmanuel-desktop:~/DownloadsS                            |  |

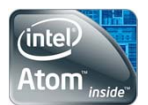

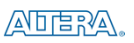

For convenience, add bin directory to your PATH variable in order to run your commands from anywhere in the terminal

emmanuel@emmanuel-desktop:~/Downloads\$ export PATH=\$PATH:/home/emmanuel/altera/12.1/quartus/bin

Launch Quartus

emmanuel@emmanuel-desktop:~\$ emmanuel@emmanuel-desktop:~\$ quartus

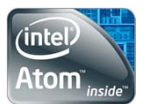

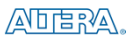

### Open Quarts II Archive File (.qar) from FPGA source folder

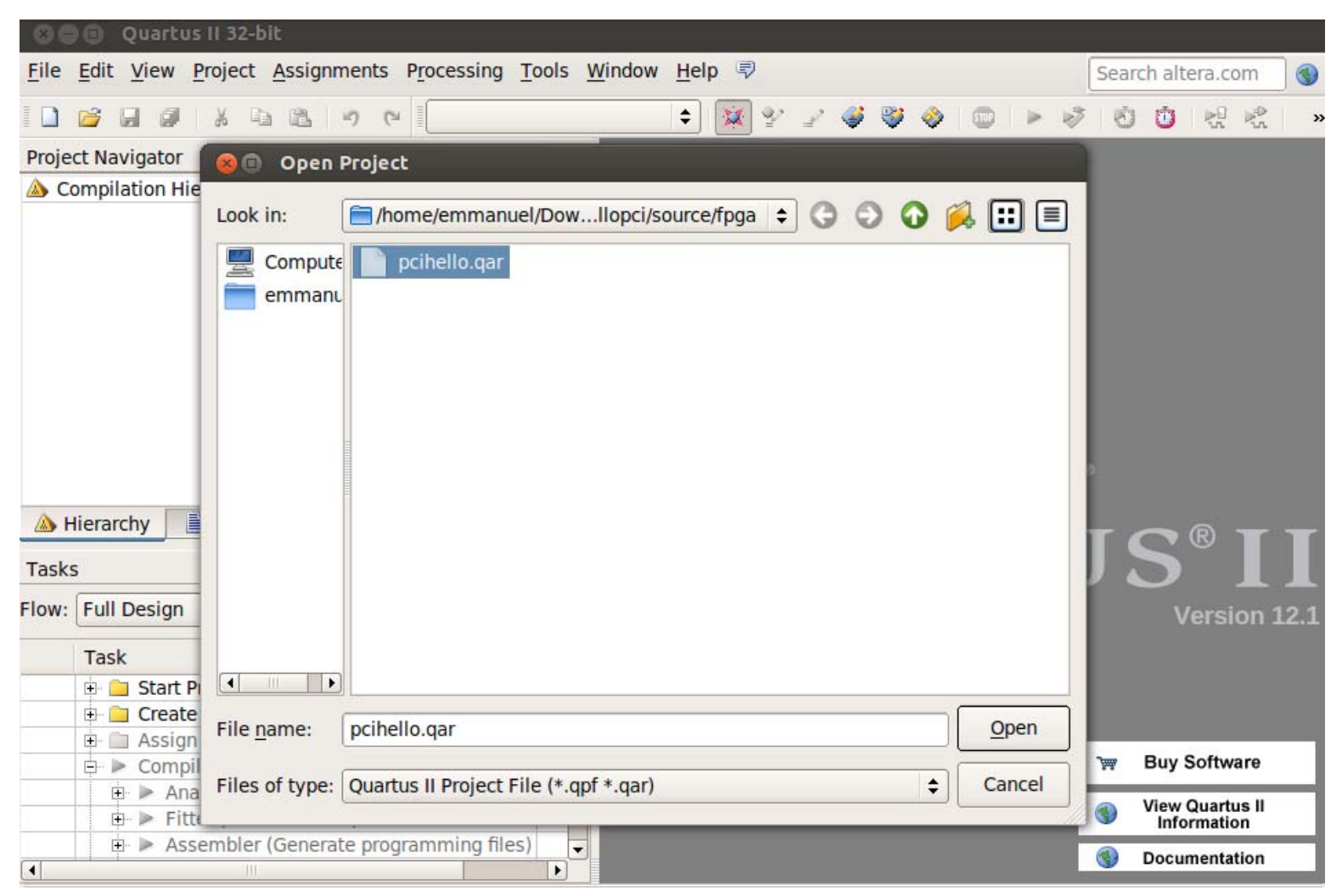

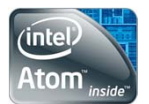

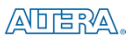

Click Okay for Quartus to restore project files using the archive file (.qar)

| 😣 🗊 Restore Archived Project                                |  |  |  |
|-------------------------------------------------------------|--|--|--|
| Archive name:                                               |  |  |  |
| /home/emmanuel/Downloads/hellopci/source/fpga/pcihello.qar  |  |  |  |
| Destination folder:                                         |  |  |  |
| e/emmanuel/Downloads/hellopci/source/fpga/pcihello_restored |  |  |  |
| Overwrite any existing files in the destination folder      |  |  |  |
| Default Destination Folder OK Cancel Help                   |  |  |  |

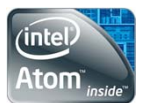

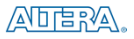

#### Launch Qsys: Tools > Qsys

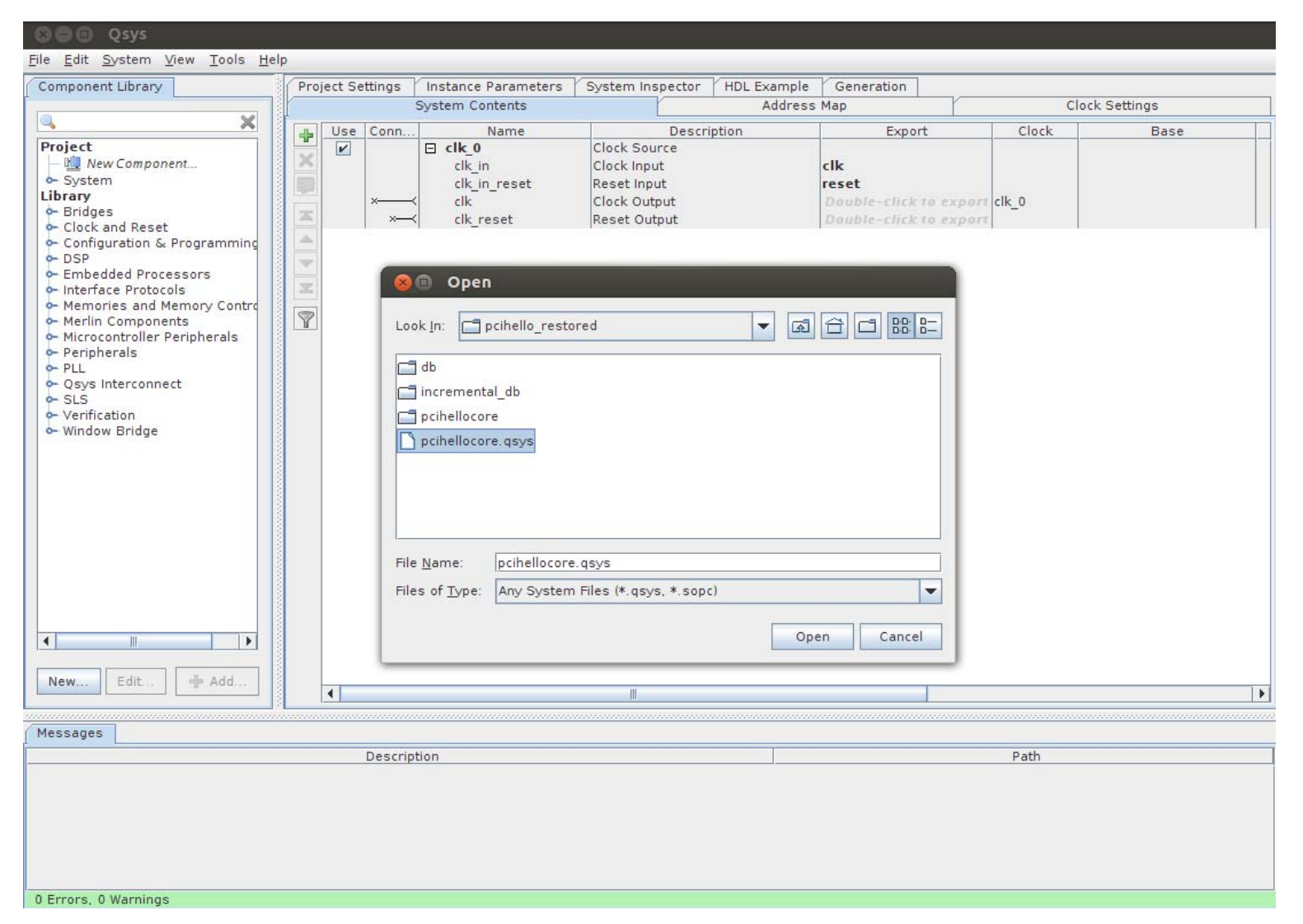

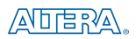

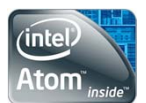

| S C Qsys - pcihellocore.qsys                                                                                                    | s (/ho                                                                                                    | me/    | emmanuel                    | /Downloads/hellopci                                                                                                    | /source/fpga/pcihello_rest                                                                                                    | ored/pcihellocore.qsy                                                                                                    | rs)                                         |                    |                         |     |
|----------------------------------------------------------------------------------------------------|----------------------------------------------------------------------------------------------------|--------|-----------------------------|----------------------------------------------------------------------------------------------------|----------------------------------------------------------------------------------------------------|----------------------------------------------------------------------------------------------------|---------------------------------------------|--------------------|-------------------------|-----|
| Component Library                                                                                                    | Syster                                                                                                    | n Co   | ntents Ad                   | dress Map Clock Setting                                                                                                    | as Project Settings / Instance                                                                                                    | Parameters System Ins                                                                                                    | spector (HDI                                | Example Generation |                         |     |
|                                                                                                    |                                                                                                    | Ise    | Connections                 | Name                                                                                                    | Description                                                                                                    | Export                                                                                                    | Clock                                       | Base               | End                     | IRO |
| Project<br>→ Wew Component<br>→ System<br>Library<br>↔ Bridges                                                                             |                                                                                                    | 2      | Ì Ț→                        | hexport     clk     reset     s1     external_connection                                                                                        | PIO (Parallel I/O)<br>Clock Input<br>Reset Input<br>Avalon Memory Mapped Slave<br>Conduit Endpoint<br>PIO (Parallel I/O)                                  | Double-click to expor<br>Double-click to expor<br>Double-click to expor<br>hexport_external_co                                                                                                    | rt pcie_har<br>rt [clk]<br>rt [clk]         | # 0x0000_c000      | 0x0000_c01f             |     |
| Clock and Reset     Configuration & Programming     DSP     Embedded Processors     Interface Protocols     Memory Contro                  |                                                                                                    |        | $  \rightarrow \rightarrow$ | clk<br>reset<br>sl<br>external_connection                                                                                                    | Clock Input<br>Reset Input<br>Avalon Memory Mapped Slave<br>Conduit Endpoint<br>IP. Compiler for PCI Express                                              | Double-click to expor<br>Double-click to expor<br>Double-click to expor<br>inport_external_conn.                                                                                                    | <b>† pcie_har</b><br>† [clk]<br>† [clk]<br> | ≓ 0x0000_c020      | 0x0000_c03f             |     |
| Merlin Components     Microcontroller Peripherals     Peripherals     PIL     Qsys Interconnect     SLS     Verification     Window Bridge |                                                                                                    |        |                             | pcie_core_clk<br>pcie_core_reset<br>cal_blk_clk<br>txs<br>refclk<br>test_in<br>pcie_rstn<br>clocks_sim                                          | Clock Output<br>Reset Output<br>Clock Input<br>Avalon Memory Mapped Slave<br>Conduit<br>Conduit<br>Conduit                                                | Double-click to expor<br>Double-click to expor<br>Double-click to expor<br>Double-click to expor<br>pcie_hard_ip_0_refclk<br>Double-click to expor<br>pcie_hard_ip_0_pcie<br>Double-click to expor                                                                            | pcie_hard                                   | a 0x0000_0000      | 0x0000_7fff             |     |
|                                                                                                    |                                                                                                    |        |                             | reconfig_ousy<br>pipe_ext<br>powerdown<br>bar0<br>cra<br>rx_in<br>bx_out<br>reconfig_togxb<br>reconfig_gxbclk<br>reconfig_fromgxb_0<br>fixedclk | Conduit<br>Conduit<br>Conduit<br>Avalon Memory Mapped Master<br>Avalon Memory Mapped Slave<br>Conduit<br>Conduit<br>Conduit<br>Clock Input<br>Clock Input | Double-click to expon<br>poie_hard_ip_0_powe.<br>Double-click to expon<br>Double-click to expon<br>poie_hard_ip_0_tx_in<br>pcie_hard_ip_0_tx_out<br>Double-click to expon<br>Double-click to expon<br>Double-click to expon<br>Double-click to expon<br>Double-click to expon | pcie_hard<br>pcie_hard<br>pcie_hard         | IRQ (              | 0 IRQ 15<br>0x0000_bfff |     |
| New Edit                                                                                                    | 4                                                                                                    |        |                             |                                                                                                    |                                                                                                    |                                                                                                    |                                             |                    |                         |     |
| Messages                                                                                                    |                                                                                                    |        |                             |                                                                                                    |                                                                                                    |                                                                                                    |                                             |                    |                         |     |
|                                                                                                    |                                                                                                    |        | De                          | scription                                                                                                    |                                                                                                    |                                                                                                    |                                             | Path               |                         | -   |
| የ 🚵 29 Warnings                                                                                                    |                                                                                                    |        |                             |                                                                                                    |                                                                                                    |                                                                                                    | 0.004086                                    |                    | -                       |     |
| 🛕 Module dependency loop involving: "hexport" (altera_avalon_pio 12.1), "pcie_hard_ip_0" (altera_pcie_hard_ip 12.1)                        |                                                                                                    |        |                             |                                                                                                    | System.pcihello                                                                                                    | System.pcihellocore                                                                                                    |                                             |                    |                         |     |
| 🛕 Module dependency loop involvi                                                                                                    | ing: "po                                                                                                    | cie_in | ternal_hip" (               | altera_pcie_internal_hard_i                                                                                                    | p_qsys 12.1)                                                                                                    | System.pcie_ha                                                                                                    | rd_ip_0.pcie_h                              | ard_ip_0           |                         |     |
| 🖄 Module dependency loop involvi                                                                                                    | ing: "av                                                                                                    | valon  | clk" (altera                | clock_bridge 12.1), "pcie_i                                                                                                    | nternal_hip" (altera_pcie_internal_                                                                                                    | hard_ip_q System.pcie_ha                                                                                                    | rd_ip_0.pcie_h                              | iard_ip_0          |                         |     |
| 🛕 Interface has no signals                                                                                                    | 🛕 Interface has no signals System.pcie_hard_ip_0.pcie_internal_hip.test_out_export                              |        |                             |                                                                                                    |                                                                                                    |                                                                                                    |                                             |                    |                         |     |
| 🛕 pcie_internal_hip.pcie_core_                                                                                                    | 🛦 pcie_internal_hip.pcie_core_clk cannot be both connected and exported System.pcie_hard_ip_0.pcie_internal_hip |        |                             |                                                                                                    |                                                                                                    |                                                                                                    |                                             |                    |                         |     |
| A pcie internal hip.rc rx analo                                                                                                    | ogres                                                                                                    | et mu  | ust be export               | ed, or connected to a mat                                                                                                    | ching conduit.                                                                                                    | System.pcie ha                                                                                                    | rd ip 0.pcie in                             | nternal_hip        |                         |     |
| 0 Erroro 29 Warpings                                                                                                    |                                                                                                    |        |                             |                                                                                                    |                                                                                                    | 1                                                                                                    |                                             | 28                 |                         | 0   |

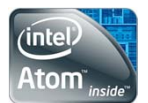

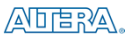

#### View Memory Map. Used in PCIe Driver for Atom

<u>File Edit System View Tools Help</u>

| Component Library                                                                                                    | System Contents Add | dress Map Clock Settings  | Project Settings            | Instance Parameters | System Inspector | HDL Example | Generation |  |
|----------------------------------------------------------------------------------------------------|---------------------|---------------------------|-----------------------------|---------------------|------------------|-------------|------------|--|
| ×                                                                                                    | hexport.s1          | pcie<br>0x0000_c000 - 0x0 | hard ip 0.bar0<br>0000_c01f |                     |                  |             |            |  |
| Project                                                                                                    | inport.s1           | 0x0000_c020 - 0x0         | 0000 c03f                   |                     |                  |             |            |  |
| - B New Component                                                                                                    | pcie_hard_ip_0.txs  | 0x0000_0000 - 0x0         | 0000_7fff                   |                     |                  |             |            |  |
| - System                                                                                                    | pcie hard ip 0.cra  | 0x0000_8000 - 0x0         | 0000 bfff                   |                     |                  |             |            |  |
| Library<br>Bridges<br>Clock and Reset<br>Configuration & Programming<br>DSP<br>Embedded Processors<br>Interface Protocols<br>Memories and Memory Contro<br>Merlin Components<br>Merlin Components<br>Merlin Components<br>Merlin Components<br>Merlin Components<br>Merlin Components<br>Merlin Components<br>Merlin Components<br>Veripherals<br>Vell<br>Qsys Interconnect<br>SLS<br>Verification<br>Window Bridge |                     |                           | -                           |                     |                  |             |            |  |

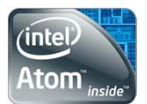

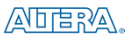

### Generate Verilog Code for Compilation and close Qsys

| 😣 🗐 🗊 Qsys - pcihellocore.q                                                                                                    | sys (/home/emmanuel/Downloads/hellopci/source/fpga/pcihello_restored/pcihellocore.qsys)                                                                                                    |
|----------------------------------------------------------------------------------------------------|----------------------------------------------------------------------------------------------------|
| <u>File E</u> dit <u>S</u> ystem <u>V</u> iew <u>T</u> ools <u>H</u> e                                                                                                    |                                                                                                    |
|                                                                                                    | System Contents Address Map Clock Settings Project Settings instance Parameters System inspector HUL Example Generation                                                                                                    |
| File Edit System View Tools He         Component Library         Project         With Wew Component         System         Bridges         Configuration & Programming         DSP         Embedded Processors         Interface Protocols         Mernin Components         Microcontroller Peripherals         PPLL         Qsys Interconnect         SLS         Verification         Window Bridge                                                                                                    | p<br>System Contents Address Map Clock Settings Project Settings Instance Parameters System Inspector (HDL Example Generation<br>System Contents Address Map Clock Settings Project Settings Instance Parameters System Inspector (HDL Example Generation<br>Create simulation model: None  Create testbench Gays system: None  Create testbench simulation model: None  Synthesis Create HDL design files for synthesis Create HDL design files for synthesis Create block symbol file (.bsf) Output Directory Path: /nome/emmanuel/Downloads/hellopci/source/fpga/pcihello_restored/pcihellocore Synthesis: /nome/emmanuel/Downloads/hellopci/source/fpga/pcihello_restored/pcihellocore/synthesis/ |
| Image: Second second second | Generate                                                                                                    |

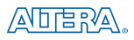

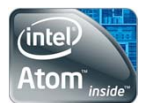

Auto-generated Pin Assignments. No worries

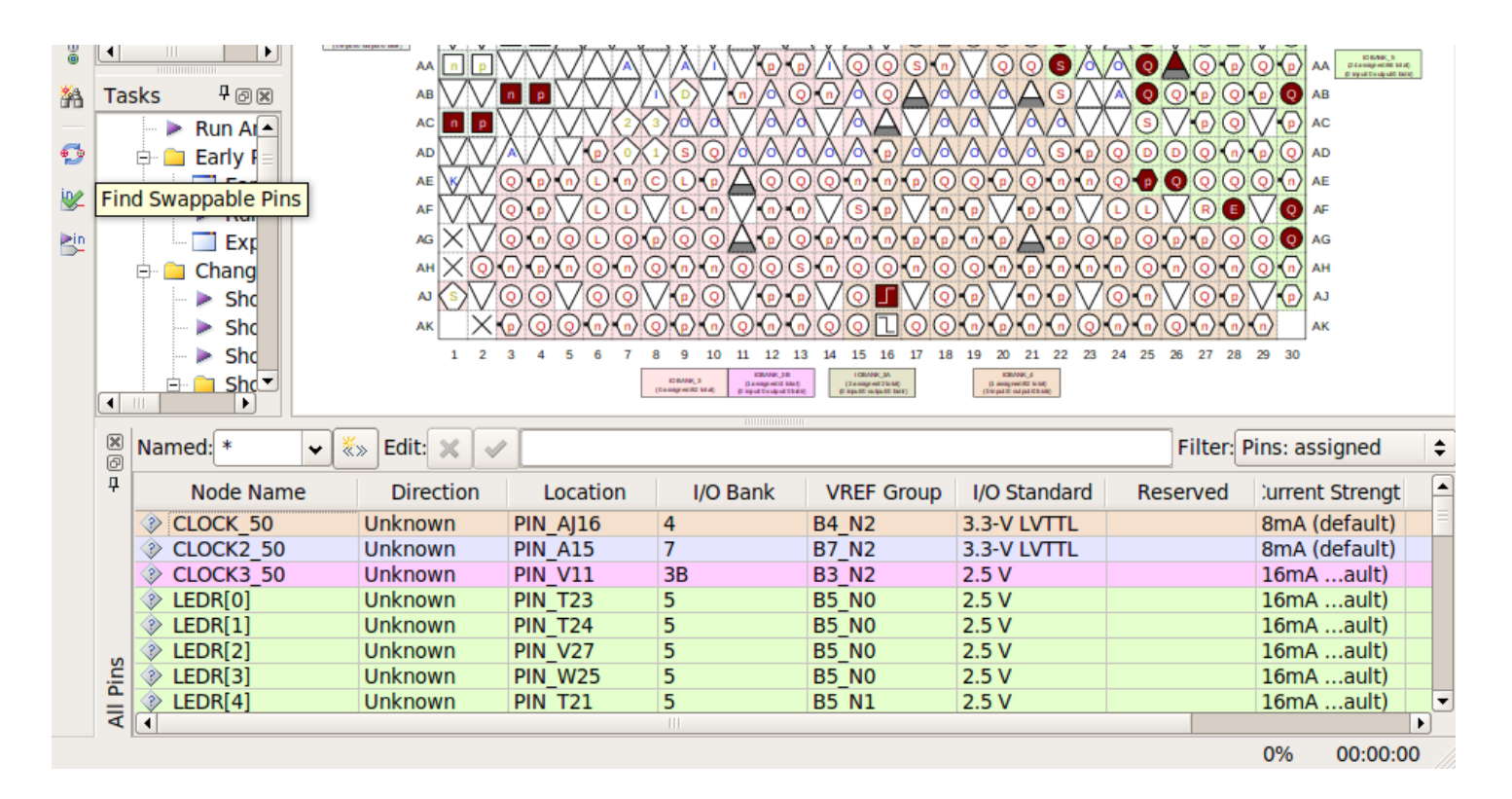

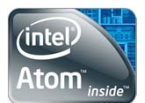

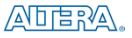

| 😣 🗈 Open File                                                          |                       |     | pcihello.v                                          | x |
|------------------------------------------------------------------------|-----------------------|-----|-----------------------------------------------------|---|
| Look in: home/emmanuel/Dow/pcihello_restored                           | 3 0 0 🛤 🗉 🗉           |     | 8 4 7 # # 0 0 10 0 10 1 = 🖾 🖾 👐   💳 🖾 🖾             |   |
| Compute db                                                             |                       | 1   |                                                     |   |
| emmanı incremental db                                                  |                       | 3   | // This code is generated by Terasic System Builder |   |
|                                                                        |                       | 4   | //                                                  |   |
|                                                                        |                       | 5   | module prihello(                                    |   |
| pcinello.cmp                                                           |                       | 7   |                                                     |   |
| pcihello.v                                                             |                       | 8   | //////// CLOCK ////////                             |   |
| pcihellocore.cmp                                                       |                       | 9   | CLOCK_50, // BANK 4                                 |   |
| pcihellocore.qsys                                                      |                       | 11  | CLOCK2_50, // BANK 7<br>CLOCK3 50, // BANK 3A       |   |
|                                                                        |                       | 12  |                                                     |   |
|                                                                        |                       | 13  | //////// LED (High Active) ////////                 |   |
|                                                                        |                       | 14  | LEDG,                                               |   |
|                                                                        |                       | 16  |                                                     |   |
| File name: pcihello.v                                                  | Open                  | 17  | //////// KEY (Active Low) ////////                  |   |
|                                                                        |                       | 18  | KEY,                                                |   |
| Files of type: Design Files (*.tdf *.vhd *.vhdl *.v *.vlg *.verilog *. | sv *.vqm *.e 🗢 Cancel | 20  | // switches                                         |   |
| Open as: Auto                                                          |                       | 21  | SW,                                                 |   |
| Open <u>a</u> s.                                                       | · · ·                 | 22  |                                                     |   |
| Add file to current project                                            |                       | 23  | //////////////////////////////////////              |   |
|                                                                        |                       | 25  | HEX1,                                               |   |
|                                                                        |                       | 26  | HEX2,                                               |   |
|                                                                        |                       | 27  | HEX3,                                               |   |
|                                                                        |                       | 20  | HEX5,                                               |   |
|                                                                        |                       | 30  | HEX6,                                               |   |
|                                                                        |                       | 31  | HEX7,                                               |   |
| View Verilog                                                           |                       | 32  | //////// PCTe ////////                              |   |
|                                                                        |                       | 34  | PCIE PERST N,                                       |   |
| Generated Code a                                                       | nd                    | 35  | PCIE_REFCLK_P,                                      |   |
|                                                                        |                       | 36  | PCIE_RX_P,                                          |   |
| Start Compilation                                                      |                       | 38  | PCIE_TA_P,                                          |   |
|                                                                        |                       | 39  |                                                     |   |
|                                                                        |                       | 40  | //////// Fan Control ////////                       |   |
|                                                                        |                       | 41  | FAN_CTRL                                            |   |
|                                                                        |                       | 43  | L''                                                 |   |
|                                                                        |                       | 4.4 | //=====================================             |   |
|                                                                        |                       | 45  | // PARAMETER declarations                           |   |
|                                                                        |                       | 47  | //                                                  |   |
|                                                                        |                       |     |                                                     |   |

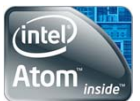

### Loading SRAM Object File (.sof) on Board

| emmanuel@emmanuel-desktop:~/Downloads/hellopci/quick\$ quartus_pgm -c USB-Blaster -m jtag -o "P;pcihello.sof" |
|----------------------------------------------------------------------------------------------------|
| Info: ************************************                                                                    |
| Info: Running Quartus II 32-bit Programmer                                                                    |
| Info: Version 12.1 Build 177 11/07/2012 SJ Web Edition                                                        |
| Info: Copyright (C) 1991-2012 Altera Corporation. All rights reserved.                                        |
| Info: Your use of Altera Corporation's design tools, logic functions                                          |
| Info: and other software and tools, and its AMPP partner logic                                                |
| Info: functions, and any output files from any of the foregoing                                               |
| Info: (including device programming or simulation files), and any                                             |
| Info: associated documentation or information are expressly subject                                           |
| Info: to the terms and conditions of the Altera Program License                                               |
| Info: Subscription Agreement, Altera MegaCore Function License                                                |
| Info: Agreement, or other applicable license agreement, including,                                            |
| Info: without limitation, that your use is for the sole purpose of                                            |
| Info: programming logic devices manufactured by Altera and sold by                                            |
| Info: Altera or its authorized distributors. Please refer to the                                              |
| Info: applicable agreement for further details.                                                               |
| Info: Processing started: Thu Mar 20 10:49:21 2014                                                            |
| Info: Command: quartus_pgm -c USB-Blaster -m jtag -o P;pcihello.sof                                           |
| Info (213045): Using programming cable "USB-Blaster [3-5]"                                                    |
| Info (213011): Using programming file pcihello.sof with checksum 0x009B7B29 for device EP4CGX150DF31@1        |
| Info (209060): Started Programmer operation at Thu Mar 20 10:49:22 2014                                       |
| Info (209016): Configuring device index 1                                                                     |
| Info (209017): Device 1 contains JTAG ID code 0x028040DD                                                      |
| Info (209007): Configuration succeeded 1 device(s) configured                                                 |
| Info (209011): Successfully performed operation(s)                                                            |
| Info (209061): Ended Programmer operation at Thu Mar 20 10:49:30 2014                                         |
| Info: Quartus II 32-bit Programmer was successful. 0 errors, 0 warnings                                       |
| Info: Peak virtual memory: 145 megabytes                                                                      |
| Info: Processing ended: Thu Mar 20 10:49:30 2014                                                              |
| Info: Elapsed time: 00:00:09                                                                                  |
| Info: Total CPU time (on all processors): 00:00:01                                                            |
| emmanuel@emmanuel-desktop:~/Downloads/hellopci/quick\$                                                        |

ADERA.

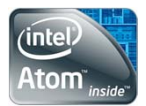

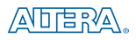

## Setting Up TFTP

**Install Packages** 

| emmanuel@emmanuel-desktop:~\$ sudo apt-get install xinetd tftp tftpd |
|----------------------------------------------------------------------|
| [sudo] password for emmanuel:                                        |
| Reading package lists Done                                           |
| Building dependency tree                                             |
| Reading state information Done                                       |
| xinetd is already the newest version.                                |
| tftp is already the newest version.                                  |
| tftpd is already the newest version.                                 |
| 0 upgraded, 0 newly installed, 0 to remove and 220 not upgraded.     |
| emmanuel@emmanuel-desktop:~\$                                        |

### Add TFTP entry

| emmanuel@emmanuel-deskt@<br>emmanuel@emmanuel-deskt@ | op:~\$ vi /etc/xinetd.d/tftp<br>op:~\$ |
|------------------------------------------------------|----------------------------------------|
| <mark>s</mark> ervice tftp                           |                                        |
| {<br>                                                |                                        |
| protocol                                             | = udp                                  |
| port                                                 | = 69                                   |
| socket_type                                          | = dgram                                |
| wait                                                 | = yes                                  |
| user                                                 | = nobody                               |
| server                                               | = /usr/sbin/in.tftpd                   |
| server_args                                          | <pre>= /home/emmanuel/tftp</pre>       |
| disable                                              | = NO                                   |
| 3                                                    |                                        |

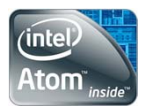

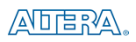

### **PCIe Driver - Sources**

#### Makefile

```
ifeq ($(KERNELRELEASE),)
# Assume the source tree is where the running kernel was built
# You should set KERNELDIR in the environment if it's elsewhere
        KERNELDIR ?= /lib/modules/$(shell uname -r)/build
# The current directory is passed to sub-makes as argument
        PWD := $(shell pwd)
modules:
        $(MAKE) -C $(KERNELDIR) M=$(PWD) modules
        cp altera driver.ko /home/emmanuel/tftp
modules install:
        $(MAKE) -C $(KERNELDIR) M=$(PWD) modules install
clean:
        rm -rf *.o *~ core .depend .*.cmd *.ko *.mod.c .tmp versions modules.order Module.symvers
.PHONY: modules modules install clean
else
# called from kernel build system: just declare what our modules are
        obj-m := altera driver.o
endif
```

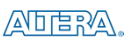

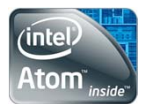

### **PCIe Driver - Sources**

#### Some Important Functions in Driver Code

```
static int init altera driver init(void) {
   int t = register chrdev(MAJOR NUMBER, "de2i150 altera", &file opts);
   t = t | pci register driver(&pci driver);
   if(t<0)
      printk(KERN_ALERT "altera_driver: error: cannot register char or pci.\n");
   else
     printk(KERN_ALERT "altera_driver: char+pci drivers registered.\n");
   return t;
}
static int pci_probe(struct pci_dev *dev, const struct pci_device_id *id) {
 int vendor;
  int retval;
  unsigned long resource;
  retval = pci_enable_device(dev);
  if (pci_get_revision(dev) != 0x01) {
   printk(KERN ALERT "altera driver: cannot find pci device\n");
    return - ENODEV;
  }
  pci read config dword(dev, 0, &vendor);
  printk(KERN ALERT "altera driver: Found Vendor id: %x\n", vendor);
  resource = pci_resource_start(dev, 0);
  printk(KERN ALERT "altera driver: Resource start at bar 0: %lx\n", resource);
  hexport = ioremap_nocache(resource + 0XC000, 0x20);
  inport = ioremap nocache(resource + 0XC020, 0x20);
  return 0;
```

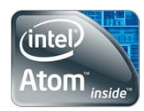

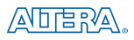

### PCI Driver - Build

**Yocto Version** 

root@genericx86:~# uname -r 3.10.11-yocto-standard root@genericx86:~#

Build Kernel for .ko file

emmanuel@emmanuel-desktop:~/Downloads/hellopci/source/driver\$ source /home/emmanuel/poky/1.5/environment-setup-core2-poky-linux

emmanuel@emmanuel-desktop:~/Downloads/hellopci/source/driver\$ KERNELDIR=/home/emmanuel/genericx86-64-dora-10.0.0/build/tmp/work/g enericx86-poky-linux/linux-yocto/3.10.11+gitAUTOINC+363bd856c8\_702040ac7c-r0/linux-genericx86-standard-build/ make make -C /home/emmanuel/genericx86-64-dora-10.0.0/build/tmp/work/genericx86-poky-linux/linux-vocto/3.10.11+gitAUTOINC+363bd856c8 7 02040ac7c-r0/linux-genericx86-standard-build/ M=/home/emmanuel/Downloads/hellopci/source/driver modules make[1]: Entering directory `/home/emmanuel/genericx86-64-dora-10.0.0/build/tmp/work/genericx86-poky-linux/linux-yocto/3.10.11+gi tAUTOINC+363bd856c8\_702040ac7c-r0/linux-genericx86-standard-build' CC [M] /home/emmanuel/Downloads/hellopci/source/driver/altera\_driver.o Building modules, stage 2. MODPOST 1 modules /home/emmanuel/Downloads/hellopci/source/driver/altera\_driver.mod.o CC LD [M] /home/emmanuel/Downloads/hellopci/source/driver/altera driver.ko make[1]: Leaving directory `/home/emmanuel/genericx86-64-dora-10.0.0/build/tmp/work/genericx86-poky-linux/linux-yocto/3.10.11+git AUTOINC+363bd856c8 702040ac7c-r0/linux-genericx86-standard-build' cp altera\_driver.ko /home/emmanuel/tftp emmanuel@emmanuel-desktop:~/Downloads/hellopci/source/driver\$

If you have v3.0.32, you do not have to do this step. You can do use the kernel object in the **quick** folder

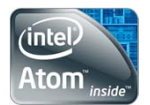

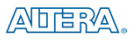

### **User Application - Sources**

App Source Code

#include <unistd.h> #include <fcntl.h> unsigned char hexdigit[] = {0x3F, 0x06, 0x5B, 0x4F, 0x66, 0x6D, 0x7D, 0x07, 0x7F, 0x6F, 0x77, 0x7C, 0x39, 0x5E, 0x79, 0x71}; int main() { int i, j, k; int dev = open("/dev/de2i150 altera", 0 RDWR); for (i=0; i>-1; i++) { read(dev, &j, 4); k = hexdigit[j & 0xF] | (hexdigit[(j >> 4) & 0xF] << 8)</pre> (hexdigit[(j >> 8) & 0xF] << 16)</pre> | (hexdigit[(j >> 12) & 0xF] << 24);</pre>  $k = \sim k$ : write(dev, &k, 4); } close(dev); return 0; }

#### Makefile

```
app: app.c
$(CC) app.c -o app
cp app /home/emmanuel/tftp
```

clean:

rm -rf \*.o \*~ core app

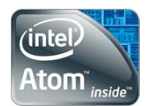

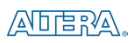

### **User Application - Build**

emmanuel@emmanuel-desktop:~/Downloads/hellopci/source/app\$ KERNELDIR=/home/emmanuel/genericx86-64-dora-10.0.0/build/tmp/work/gene ricx86-poky-linux/linux-yocto/3.10.11+gitAUTOINC+363bd856c8\_702040ac7c-r0/linux-genericx86-standard-build/ make i586-poky-linux-gcc -m32 -march=core2 -msse3 -mtune=generic -mfpmath=sse --sysroot=/home/emmanuel/poky/1.5/sysroots/core2-poky-l inux app.c -o app cp app /home/emmanuel/tftp

emmanuel@emmanuel-desktop:~/Downloads/hellopci/source/app\$

Again, if you have Yocto v3.0.32, you do not have to do this step. You can do use the **app** in the **quick** folder

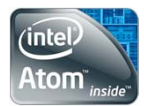

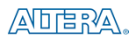

### **Task Execution**

Copy PCIe Driver and Application Code via TFTP

root@genericx86:~# ls
root@genericx86:~#
root@genericx86:~#
root@genericx86:~# tftp -g -r altera\_driver.ko 192.168.2.101
root@genericx86:~# tftp -g -r app 192.168.2.101
root@genericx86:~#
root@genericx86:~#
root@genericx86:~# ls
altera\_driver.ko app
root@genericx86:~#

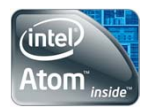

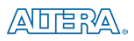

### Task Execution

Insert Module into Yocto Kernel and run app

root@genericx86:~# root@genericx86:~# insmod altera\_driver.ko root@genericx86:~# mknod /dev/de2i150\_altera c 91 1 mknod: '/dev/de2i150\_altera': File exists root@genericx86:~# ./app

#### Kernel Debug Messages

| [                  | 36.899466]  | altera_driver: | Found Vendor id: 41172            |
|--------------------|-------------|----------------|-----------------------------------|
| [                  | 36.899743]  | altera_driver: | Resource start at bar 0: 80200000 |
| [                  | 36.900144]  | altera_driver: | char+pci drivers registered.      |
| [                  | 73.872062]  | altera_driver: | opened 1 time(s)                  |
| [                  | 137.822454] | altera_driver: | device closed.                    |
| root@genericx86:~# |             |                |                                   |

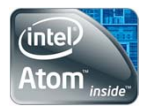

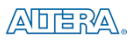

## Thank you for your time!

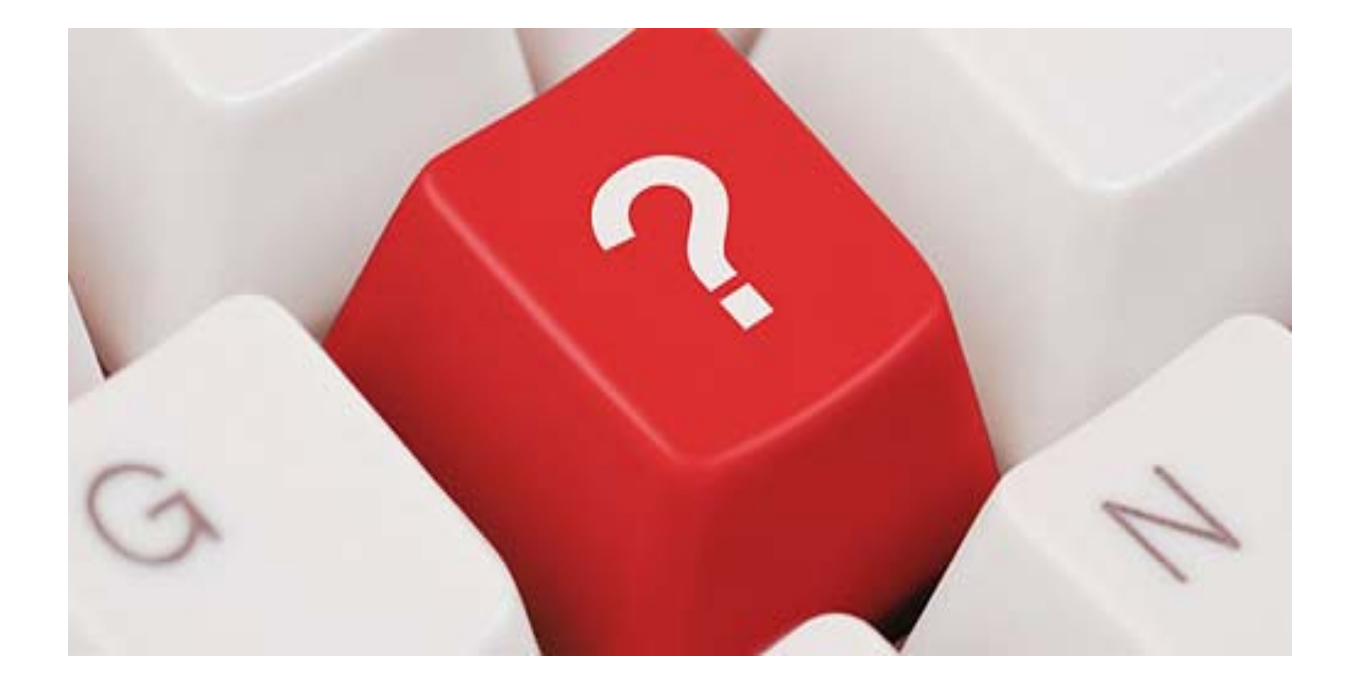